## Приветствуем тебя, студент

### Р Подробно изучи инструкцию перед началом диагностики

- Диагностику рекомендуется проходить с ноутбука или ПК
- Не забудь везде отметить университет СВФУ и свой актуальный курс
- Проверь правильность своего электронного адреса

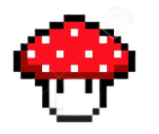

#### Обязательно пройди 4 базовых теста

- Ведь только если пройти 4 базовых теста, диагностика считается пройденной
- Дополнительные тесты ты можешь пройти по своему усмотрению

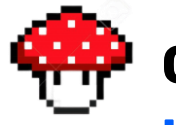

Ссылка на диагностику в самом конце инструкции

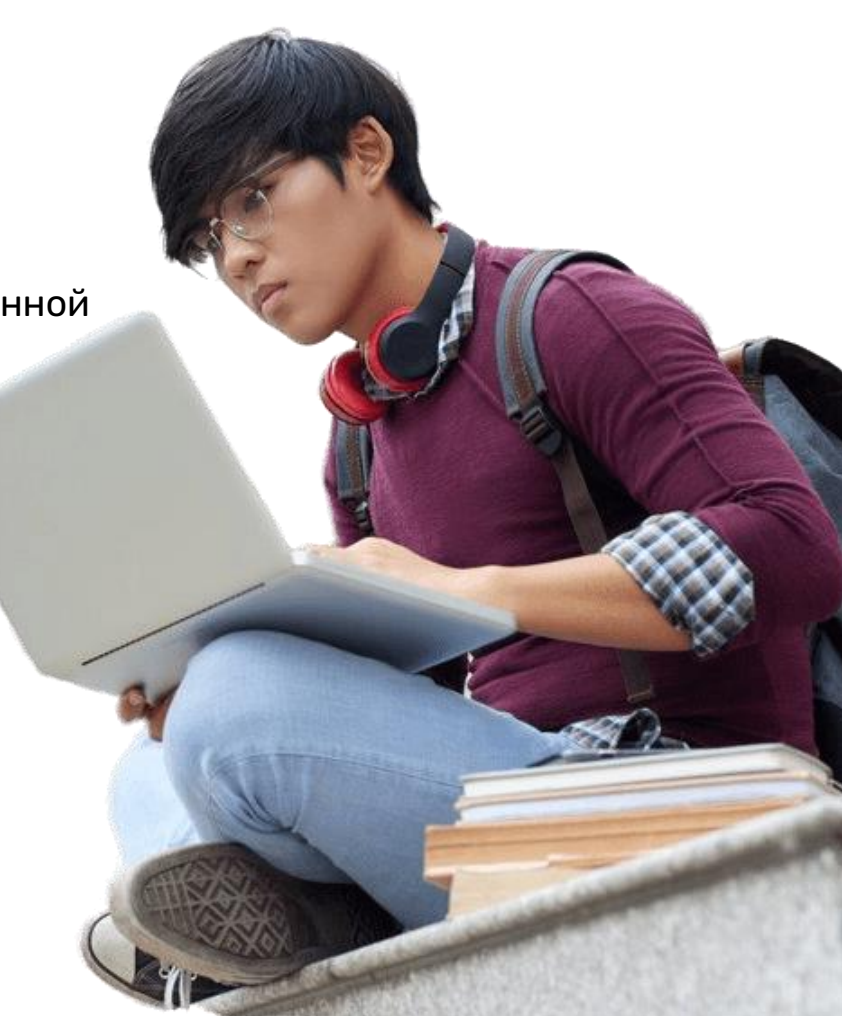

# Инструкция участника

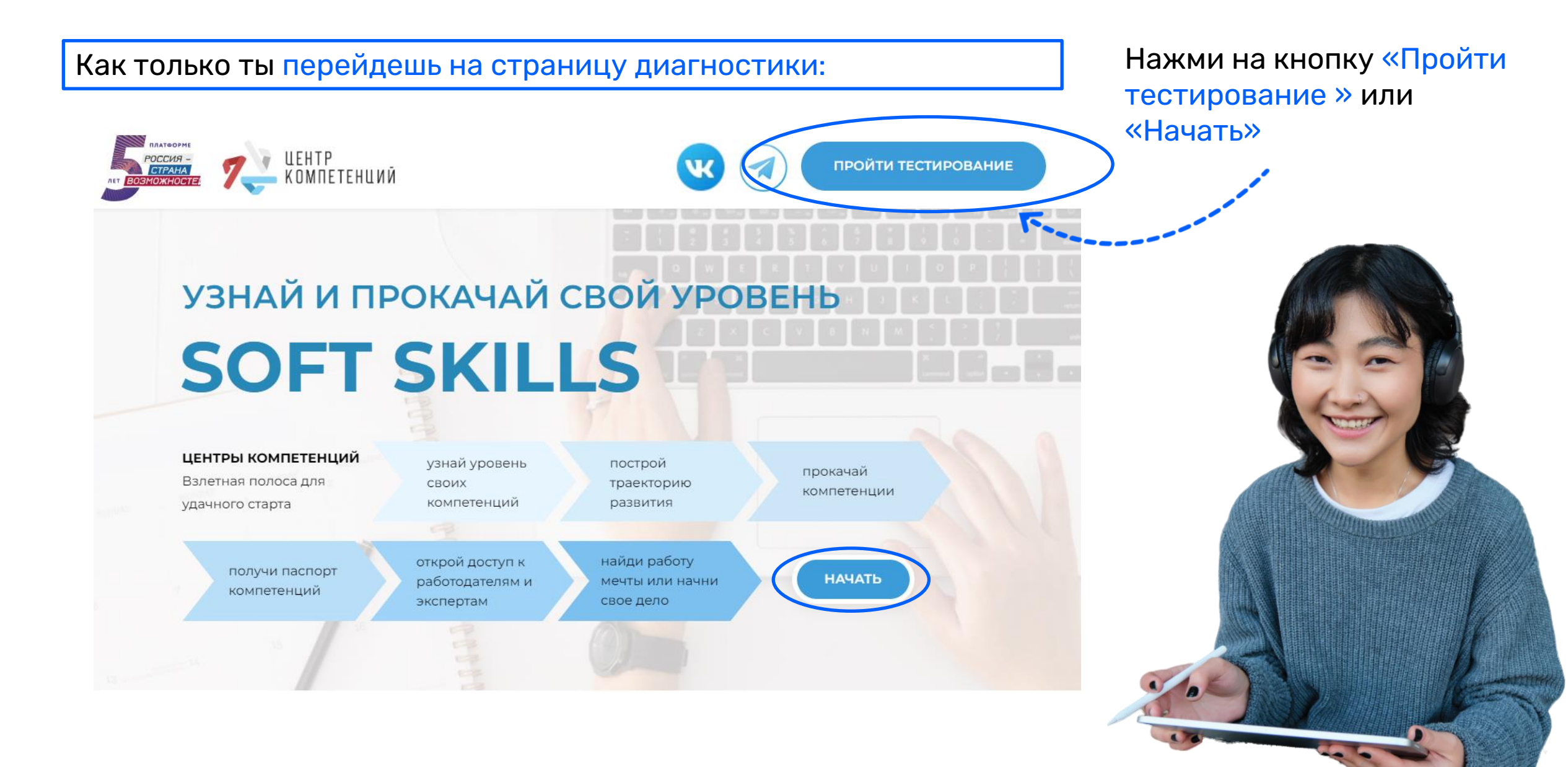

#### Вход

• E-mail | • Номер телефона

| Парол     | Ъ                                            | $\sim$ |
|-----------|----------------------------------------------|--------|
| $\square$ | Я не робот                                   | ®Ø     |
|           | Нажмите, чтобы продолжить                    |        |
|           | Yandex SmartCaptcha • Обработка данных       |        |
|           | Войти                                        |        |
|           | Нет аккаунт <mark>е? Зарегистрировать</mark> | СЯ     |
|           | Не помню пароль                              |        |
|           |                                              | 7      |

| Регистрация                                                                                                    |  |  |
|----------------------------------------------------------------------------------------------------|--|--|
| Фамилия                                                                                                    |  |  |
| Имя                                                                                                    |  |  |
| Отчество                                                                                                    |  |  |
| 🗌 Нет отчества                                                                                                    |  |  |
| Город проживания                                                                                                    |  |  |
| Дата рождения                                                                                                    |  |  |
| Дата 🗙 Месяц 🖌 Год 🖌                                                                                                    |  |  |
| О E-mail   ○ Номер телефона                                                                                                    |  |  |
| Придумайте пароль 🥁                                                                                                    |  |  |
| Повторите пароль 📈                                                                                                    |  |  |
| Нажимая кнопку «Зарегистрироваться»:<br>Я принимаю условия Пользовательского<br>соглашения и даю своё согласие на<br>передачу персональной информации<br>третьим лицам на условиях, определенных<br>Политикой обработки персональных данных<br>Я хочу получать новостную рассылку о<br>проектах АНО «Россия - страна<br>возможностей» |  |  |
| Я не робот Обреботка на обреботка данных<br>Чански SmartCaptcha - Обреботка данных                                                                                                    |  |  |
| Зарегистрироваться<br>У Вас уже есть аккаунт? <u>Войти</u>                                                                                                    |  |  |

## Пройди регистрацию на сайте

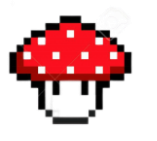

Для начала работы необходимо создать личный кабинет на платформе «Россия – страна возможностей»

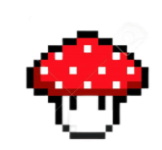

Для этого нажми кнопку «Зарегистрироваться» и заполни форму на сайте

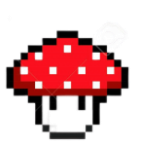

Рекомендуем зарегистрироваться по электронной почте для удобства дальнейшего взаимодействия

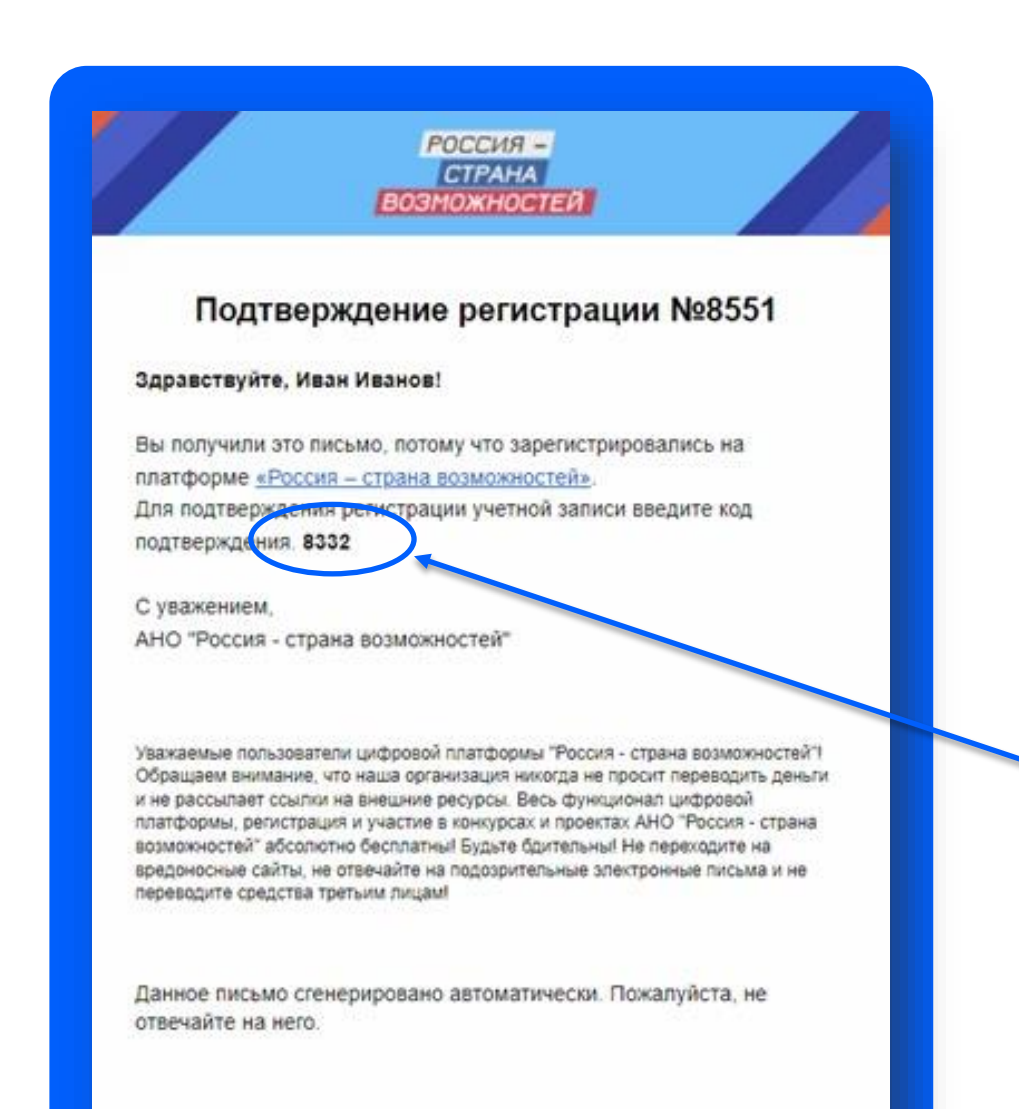

## Подтверди регистрацию

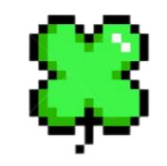

На указанную вашу почту придет письмо с кодом подтверждения регистрации

Введи код из письма в поле «Код подтверждения»

Обратите внимание: код указан в самом письме

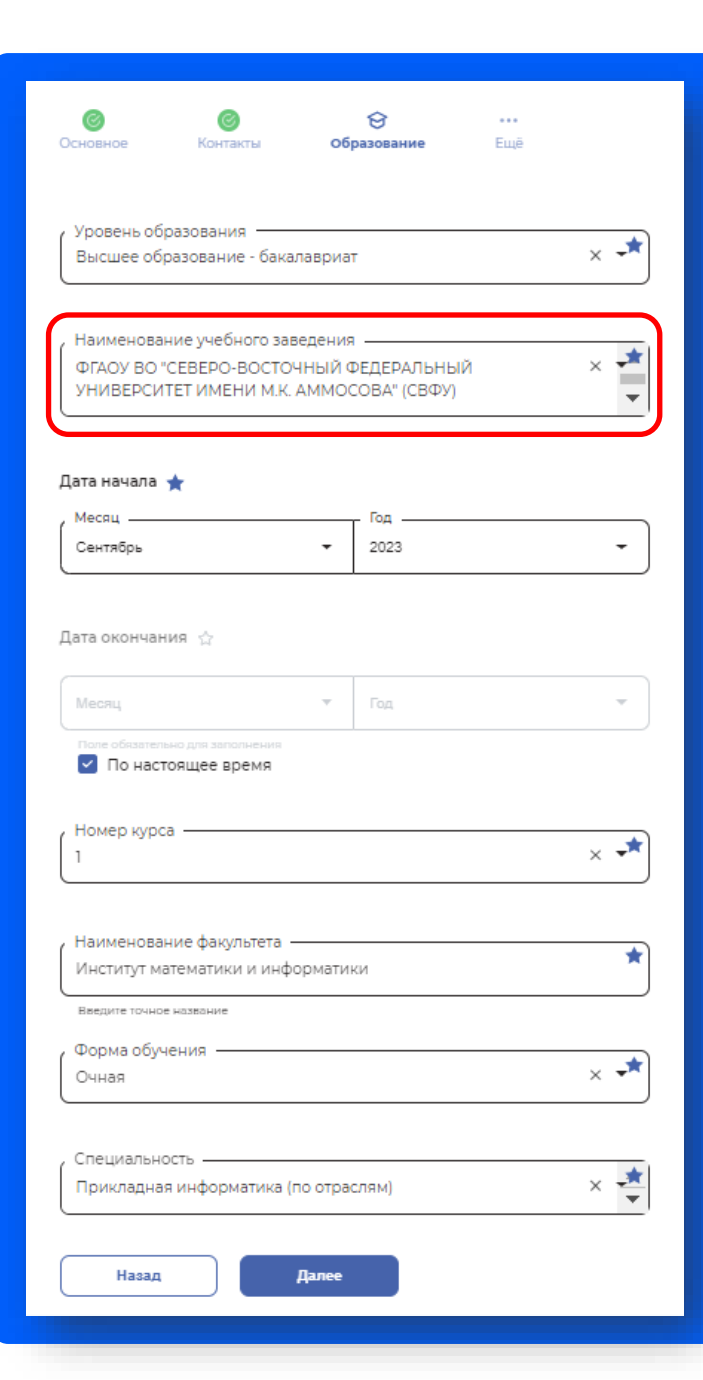

#### Заполнение анкеты

Участие в проекте начинается с заполнения анкеты

Пожалуйста, прочитай описание этапа и внимательно заполни все обязательные поля анкеты

Корректно ответь на все вопросы блока «Образование» и обязательно укажи Центр компетенций СВФУ в разделе прочее

Это позволит в конце учебного года запросить Паспорт универсальных компетенций в Центре, как приложение к диплому и направить его вместе с резюме работодателю

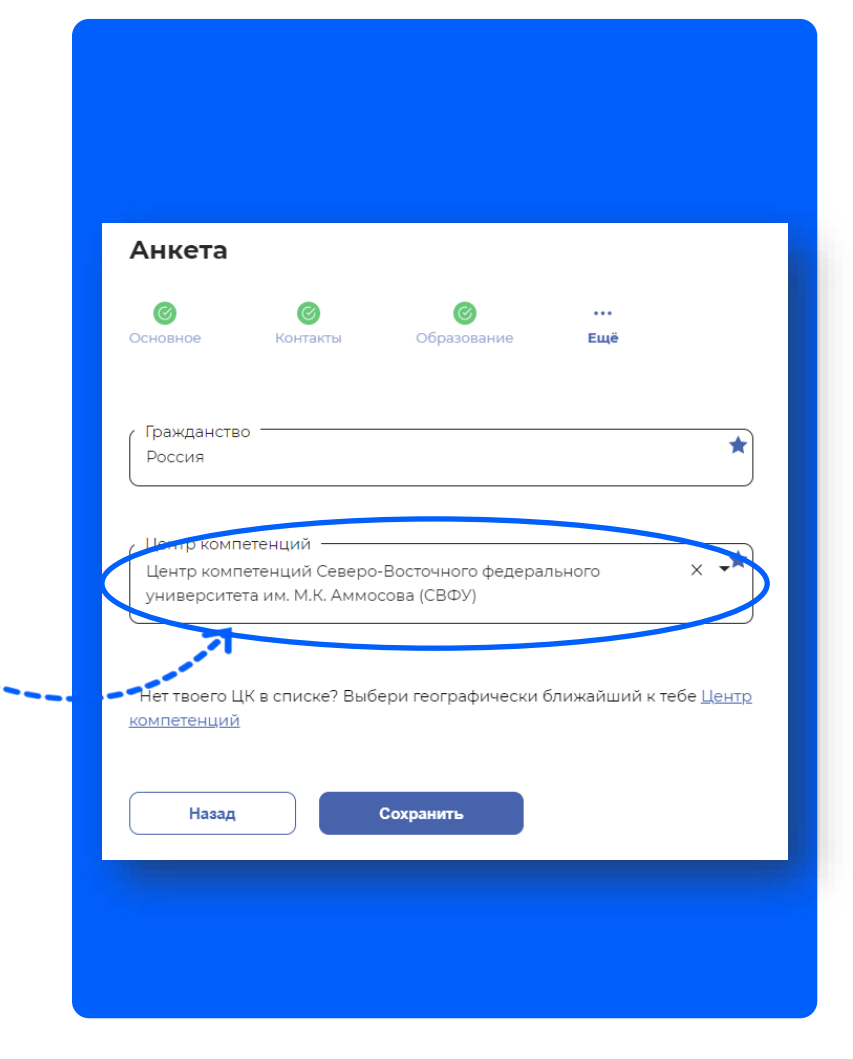

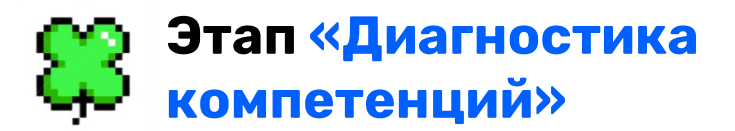

Как только анкета пройдена, вам станет доступен этап диагностики

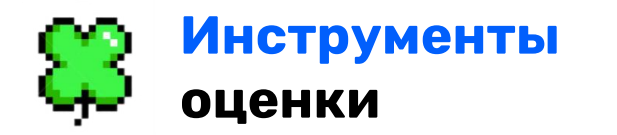

Этап включает 8 тестов: 4 базовых (обязательных к прохождению) и 4 дополнительных

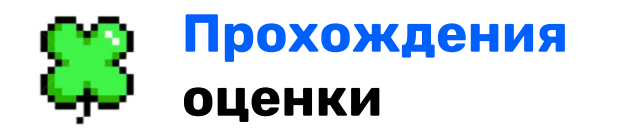

Вы можете проходить инструменты в любой последовательности в удобное для вас время

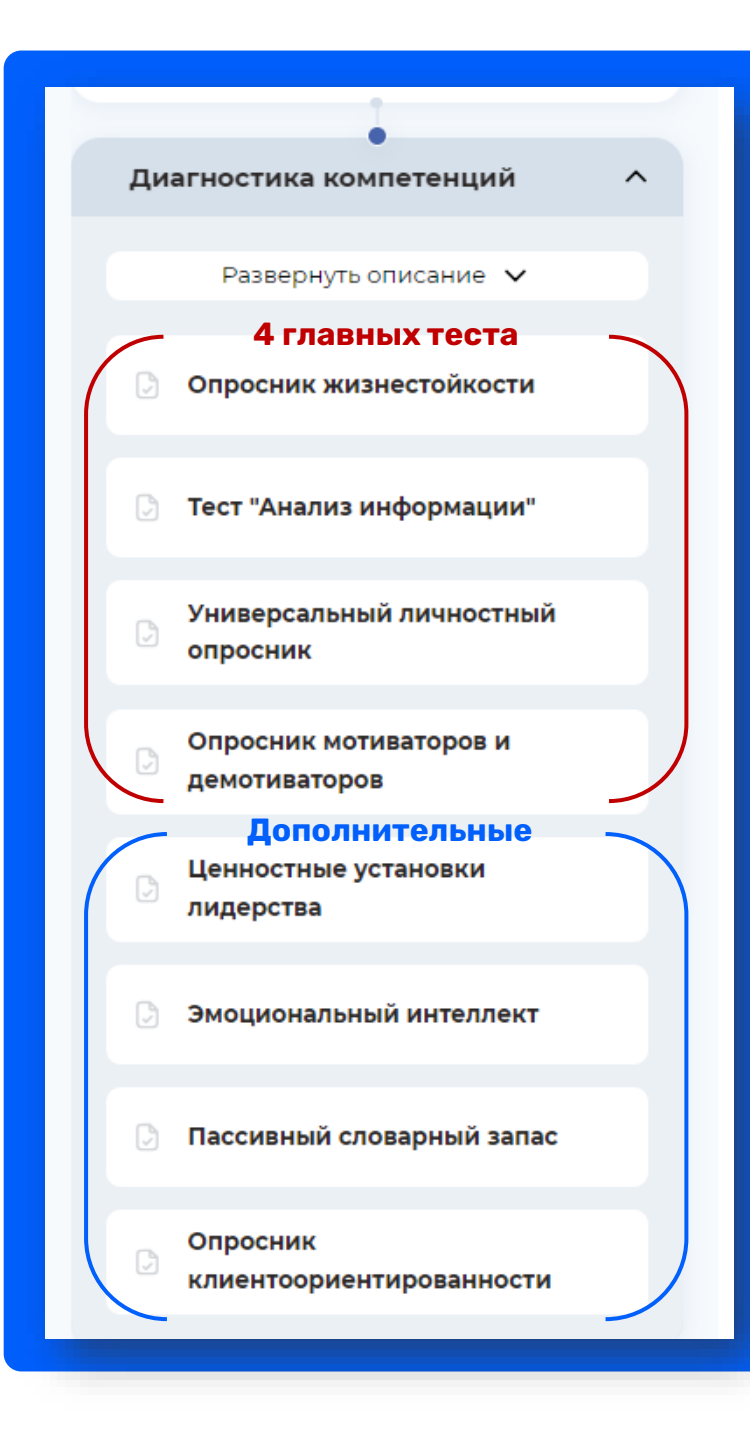

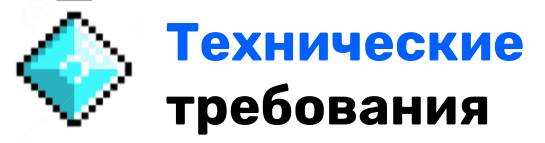

Для прохождения тестов важно использовать ноутбук или ПК и убедиться, что ваше интернет соединение стабильно

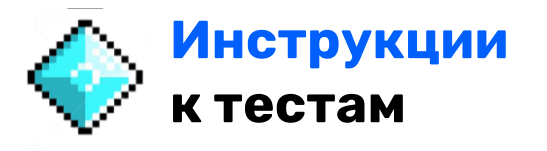

Перед каждым тестом есть подробная инструкция по его прохождению, пожалуйста, будьте внимательны

Некоторые тесты ограничены по времени

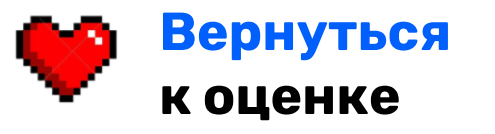

Вернуться к проекту можно в вашем Личном кабинете разделе «Проекты»

#### Персональные отчеты

В течение 48 часов после прохождения инструмента оценки в ваш Личный кабинет на платформе АНО «Россия – страна возможностей» будет направлен персональный отчет с вашими результатами и рекомендациями по развитию

| <ul> <li>Стчет по<br/>результатам<br/>дистанционной<br/>оценки<br/>компетенций</li> <li>Прозманай отег<br/>те за</li> </ul> | <image/> <image/> <section-header><section-header><section-header><section-header><section-header><section-header><section-header><section-header><text><text><text><text><text></text></text></text></text></text></section-header></section-header></section-header></section-header></section-header></section-header></section-header></section-header> |
|----------------------------------------------------------------------------------------------------|----------------------------------------------------------------------------------------------------|
| l                                                                                                    | Contraction accounted space approximate         2                                                                                                    |

#### Где смотреть результаты?

Отчеты с результатами по пройденным тестам Вы сможете найти в Личном кабинете в разделе «Персональные отчеты»

Они полностью конфиденциальны и доступны только для вашего просмотра

#### Паспорт компетенций

После формирования уровней компетенций вы можете обратиться в ваш Центр компетенций для получения «Паспорта компетенций»

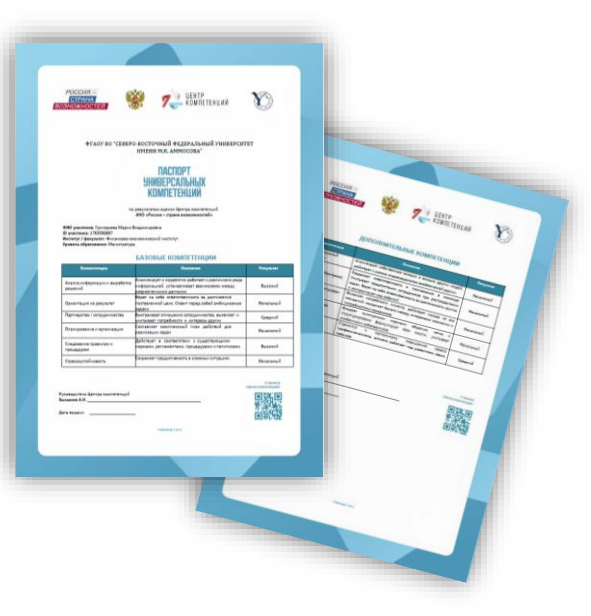

#### У вас остались вопросы?

Если на каком-либо этапе у вас появятся технические проблемы - Вы можете обратиться в поддержку на сайте

|                                                                                | $\otimes$ |  |  |  |
|--------------------------------------------------------------------------------|-----------|--|--|--|
| Обращение в поддержку                                                          |           |  |  |  |
| Level Top                                                                      | *         |  |  |  |
| E-mailkrasegor99@gmail.com                                                     | *         |  |  |  |
| Задайте вопрос                                                                 |           |  |  |  |
|                                                                                |           |  |  |  |
| Прикрепить документ                                                            |           |  |  |  |
| Вы можете добавить макомиум 3 файла размером по 9.54 МБ                        |           |  |  |  |
| Я не робот<br>Накомите, чтобы продолжить<br>такжа SmartCanta - Обработа данных | 00        |  |  |  |
| Отменить Отправить                                                             |           |  |  |  |
|                                                                                |           |  |  |  |

# Связаться с нами

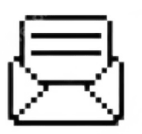

cork.svfu@gmail.com

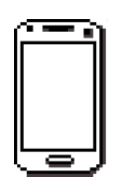

+7 924 164-50-33

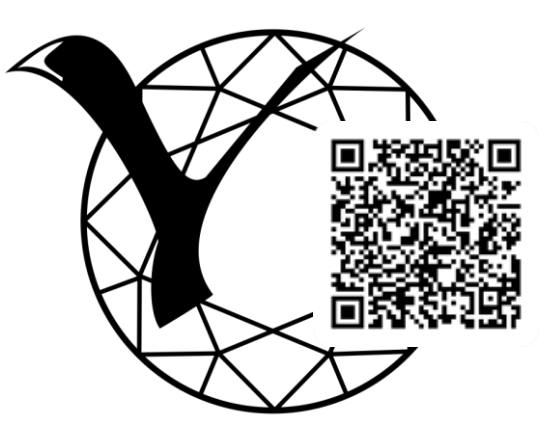

Основная информация о работе Центра на сайте СВФУ

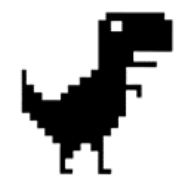

Мы находимся в Центре студенческих инициатив СВФУ (ГУК 414)

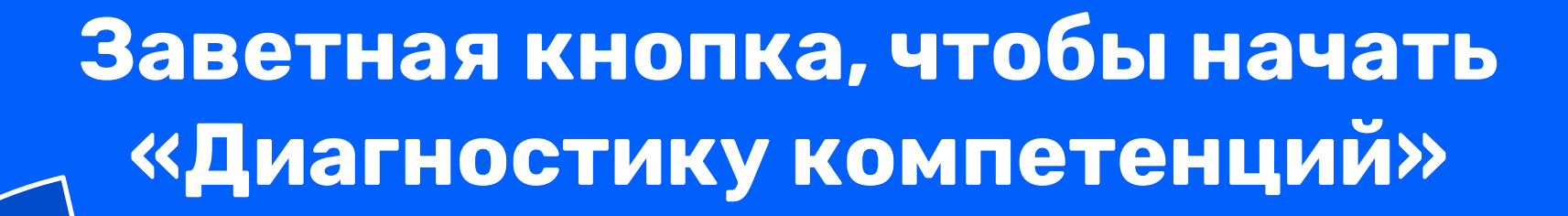

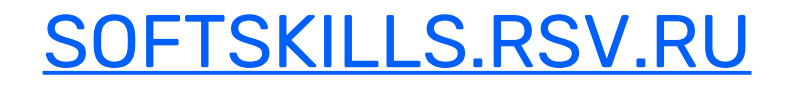

Перейди по ссылке, она кликабельна